## 利用に応じた設定に変える

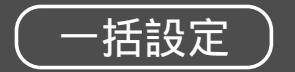

| 設定            | 項目・内容               | 操作                                                                     |                                                                                               |  |  |
|---------------|---------------------|------------------------------------------------------------------------|-----------------------------------------------------------------------------------------------|--|--|
|               |                     | 地理<br>地理<br>地理<br>地理<br>地理<br>地理<br>地理<br>地理<br>地理<br>地理               | モードセレクト   標準モード   ビジネスモード   レジャーモード   ユーザー設定1   ユーザー設定2   ユーザー設定2   ユーザー設定の登録   3616*油形してください |  |  |
| ユーザー設定を一括して行う | 各種設定を用途に合わせて一括設定する。 | メニュー画面 設定から<br>ユーザー設定を変更する → モードセレクト を選ぶ<br>メニュー画面の表示方法は、<br>メニュー を押す。 | 「標準モード」<br>「ビジネスモード」<br>「レジャーモード」<br>「ユーザー設定1」<br>「ユーザー設定2」を選ぶ<br>または<br>「ユーザー設定に登録」を選ぶ       |  |  |

|                  |              | 標準モード     | ビジネフモード    | モード レジャーモード 参照ページ コーザー設定 1 コーザー設定 2 |      | ユーザー登録のしかた |                                                                           |                |
|------------------|--------------|-----------|------------|-------------------------------------|------|------------|---------------------------------------------------------------------------|----------------|
|                  |              | 工場出荷時の設定値 |            |                                     | 2m V | kx.c. z    | モードセレクト                                                                   | 上記手順2から、       |
|                  | 高速道路マップ      |           |            |                                     | 82   |            | 標準モード<br>ビジネスモード                                                          | ユーザー設定に登録を選ぶ   |
|                  | ハイウェイマップ     | 表示する      | 表示しない      | 表示する                                |      |            | レジャーモード<br>ユーザー設定1                                                        |                |
|                  | 都市高マップ       | 表示する      | 表示しない      | 表示する                                |      |            | ユーザー設定に登録                                                                 |                |
|                  | セーフティマップ     | 表示する      | 表示しない      | 表示しない                               |      |            | 項目を選択してください。                                                              |                |
|                  | バーチャルシティマップ  | 表示する      | 表示しない      | 表示する                                |      | <br>       | *                                                                         |                |
|                  | スタンダードマップ    |           |            |                                     |      |            | モードセレクト<br>様準モード<br>ビジネスモード<br>レジャーモード<br>ユーザー設定1<br>ユーザー設定2<br>ユーザー設定に登録 | ユーザー設定1または     |
| 地                | 100m ~ 800m  | グラフィカル    | スタンダード     | グラフィカル                              |      | <br>       |                                                                           | ユーザー設定2を選ぶ     |
| 因表示              | 1.6km ~ 52km | サテライト     | スタンダード     | サテライト                               |      | <br>       |                                                                           |                |
|                  | ドライブスポットガイド  | 自動表示する    | 自動表示しない    | 自動表示する                              |      | <br>       |                                                                           | 現在の登録内容をユーザー   |
|                  | フロントワイド      |           |            |                                     |      |            | 項目を選択してください                                                               | 設定1または2として宣録   |
|                  | ノースアップ       | センター      | (前の設定値のまま) | (前の設定値のまま)                          |      | <br>       |                                                                           | おぼえのために、左表に記入  |
|                  | ヘディングアップ     | フロントワイド   | (前の設定値のまま) | (前の設定値のまま)                          |      | <br>       |                                                                           | しておいてください。     |
|                  |              | する        | しない        | する                                  |      | <br>       |                                                                           | すでに登録されていた場合は、 |
|                  | 縮尺切り替え       | リニア       | (前の設定値のまま) | (前の設定値のまま)                          |      | <br>       |                                                                           | 前の内容は取り消され新し   |
|                  | スクロールモード     | 3D        | 2D         | (前の設定値のまま)                          |      |            |                                                                           | く登録し直します。      |
| ルート探             | 探索モード        | 時間優先      | 距離優先       | 時間優先                                | 84   | <br>       |                                                                           |                |
|                  | 細街路探索        | しない       | (前の設定値のまま) | (前の設定値のまま)                          |      | <br>       |                                                                           |                |
|                  | 自動帰路探索       | しない       | しない        | しない                                 |      | <br>       |                                                                           |                |
|                  | _ 迂回探索       | 1 km      | (前の設定値のまま) | (前の設定値のまま)                          |      | <br>       |                                                                           |                |
| 家・               | 案内モード        | 詳細案内モード   | (前の設定値のまま) | 詳細案内モード                             |      | <br>       |                                                                           |                |
| ル                | オートリルート      | する        | する         | する                                  |      | <br>       |                                                                           |                |
| ー<br>ト<br>案<br>内 | 3D レーンガイド    | 表示する      | 表示しない      | 表示する                                |      | <br>       |                                                                           |                |
|                  | ルートスクロール     | しない       | しない        | する                                  | 86   | <br>       |                                                                           |                |
|                  | 残距離表示        |           |            |                                     |      | <br>       |                                                                           |                |
|                  | AV リンク       | する        | (前の設定値のまま) | する                                  |      |            |                                                                           |                |
|                  |              |           |            |                                     |      | 次のページへつづく  |                                                                           | C              |

必要なときに

~